# Iscrizione test TOLC - 3 settembre 2018 Corso di Laurea in Informatica e Corso di Laurea in Matematica

### Le istruzioni seguenti sono rivolte a coloro che sono GIÀ REGISTRATI sul portale CISIA (www.cisiaonline.it)

# Da completare TASSATIVAMENTE entro e non oltre il 27/08/2018.

### 1. Login

tolc.cisiaonline.it  $\rightarrow$  clicca TOLC  $\rightarrow$  ACCEDI  $\rightarrow$  inserire USERNAME e PASSWORD (qualora tu avessi smarrito i dati di accesso cerca nella tua casella di posta elettronica la comunicazione da parte di CISIA con oggetto "*Attivazione profilo Area riservata TOLC*" o contatta http://helpdesk.cisiaonline.it/)

### 2. Schermata subito dopo l'accesso

Clicca sul pulsante **Iscriviti** come indicato in figura (se il pulsante non compare non sei stato ancora abilitato, in questo caso contatta al più presto <u>ammissioni@mat.unical.it</u>)

| ıp                                                    |                                                                                                    |
|-------------------------------------------------------|----------------------------------------------------------------------------------------------------|
| Consorzio Interuniversi<br>Sistemi Integrati per l'Ac | Accesso sedi                                                                                                    |
| CISIA Alt                                             | tri test TOLC                                                                                                    |
| Area riservata TOLC                                   | Martedi 25 Luglio 2017 >> Bentornato: Annamaria Bria                                                                                                    |
| Homepage area riservata<br>Gestione prenotazioni      | Area riservata TOLC                                                                                                    |
| Risultati test<br>Modifica dati personali             | Attraverso la propria Area riservata TOLC si può accedere a varie funzionalità:                                                                                                    |
| Logout                                                | <ul> <li>verificare (ed eventualmente modificare) i propri dati personali</li> <li>iscriversi ad una sessione di TOLC presso la sede prescelta, pagando la quota d'iscrizione attraverso la procedura<br/>guidata</li> </ul> |
|                                                       | visualizzare e stampare le ricevute di iscrizione al TOLC     visualizzare e stampare l'esito dei TOLC effettuati.                                                                                                    |
|                                                       | In caso di dubbi si prega di consultare le FAQ del TOLC sul sito.                                                                                                    |
|                                                       | Puoi iscriverti gratuitamen cal TOLC-I che si terrà presso Universita' della Calabria - RENDE (CS), il giorno Lunedi 4<br>Settembre 2017<br>Iscriviti                                                                        |
|                                                       | Prenota un test                                                                                                    |
|                                                       | TOLC-I TOLC-E TOLC-F                                                                                                    |

## 2. Schermata subito dopo l'accesso

**ATTENZIONE:** se non sei stato abilitato, non visualizzerai il messaggio "Puoi iscriverti gratuitamente...." Nel rettangolo azzurro. Per essere abilitato, devi:

- aver prima completato l'iscrizione sul portale esse3
- aver ricevuto una mail dal CISIA all'indirizzo email comunicato in fase di registrazione sul CISIA, nella quale è riportato che sei abilitato ad iscriverti al TOLC del 03/09/2018 (nota che potresti ricevere la mail entro qualche giorno dall'iscrizione su esse3).

In caso di dubbi, contatta ammissioni@mat.unical.it

#### 3. Prenotazione test

- Leggi e accetta tutte le condizioni, sia per **Regolamento TOLC** che per **Termini e condizioni di utilizzo del** servizio.

- Inserisci gli estremi di un tuo documento di identità in corso di validità (dovrà essere lo stesso che porterai con te il giorno del test).

## 4. Conferma definitiva prenotazione

Clicca su conferma

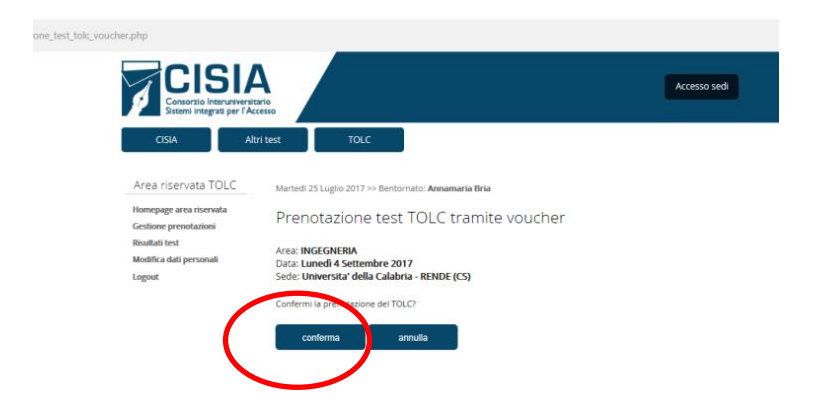

### 5. Schermata di conferma definitiva

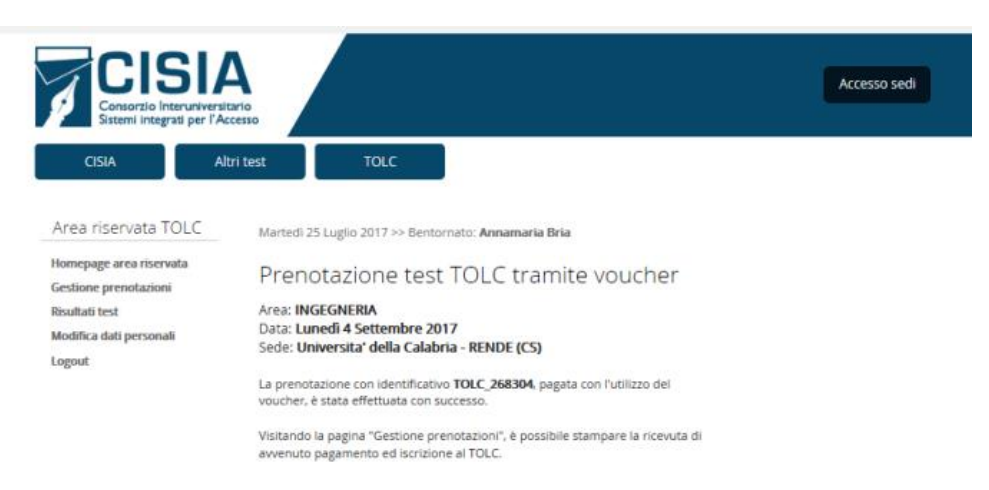